# Беркут-Е1 Анализатор 2 Мбит/с потока

Функция анализа протоколов сигнализации Дополнение к Руководству по эксплуатации Версия 1.0.2, 26 февраля 2006 г.

Метротек

 $\bigodot$  Метротек, 2005

Настоящий документ относится к «BER<br/>cut-E1 Data Receiver» версии 1.0.1 от 1 сентября 2005 г.

Соответствует «Руководству по эксплуатации Беркут-Е1» версии 2.0.1 от 01.06.2005 г.

Версии программного обеспечения Беркут-Е1: 0.3.20/0.2.96

# Оглавление

| B | веде | ние     |                                            | 5         |
|---|------|---------|--------------------------------------------|-----------|
| 1 | Уст  | ановка  | а необходимого ПО                          | 7         |
|   | 1.1  | Устан   | овка VCP драйвера                          | 7         |
|   | 1.2  | Устан   | овка Microsoft Loopback Adapter            | 9         |
|   | 1.3  | Устан   | овка программы Ethereal                    | 14        |
|   | 1.4  | Устан   | овка «BERcut-E1 Data Receiver»             | 19        |
| 2 | Гра  | фичес   | кий интерфейс приложения                   | <b>25</b> |
|   | 2.1  | Парам   | иетры интерфейса                           | 26        |
|   | 2.2  | Настр   | ойки параметров файла                      | 27        |
|   |      | 2.2.1   | Формат «Без изменений» (Raw)               | 27        |
|   |      | 2.2.2   | $\Phi_{\text{ODMAT}}$ PCAP                 | 28        |
|   |      | 2.2.3   | Остальные поддерживаемые форматы           | 28        |
| 3 | Зап  | ись да  | инных из потока                            | 30        |
|   | 3.1  | Подкл   | ючение прибора к ПК и настройки интерфейса | 30        |
|   | 3.2  | Запис   | ь данных из потока в файл                  | 34        |
|   |      | 3.2.1   | Формат «Без изменений» (Raw)               | 34        |
|   |      | 3.2.2   | $\Phi_{\text{ODMAT}}$ PCAP                 | 36        |
|   |      | 3.2.3   | Остальные форматы                          | 38        |
| 4 | Mo   | нитори  | инг в режиме реального времени             | 39        |
|   | 4.1  | Дейст   | вия пользователя                           | 39        |
| 5 | Обр  | работка | а данных с помощью Ethereal                | 42        |
|   | 5.1  | Просм   | ютр сохраненного файла                     | 42        |
|   |      | 5.1.1   | Диалоговое окно «Open Capture File»        | 43        |
|   |      | 5.1.2   | Основное окно просмотра                    | 44        |
|   | 5.2  | Coxpa   | нение данных                               | 45        |
|   |      | 5.2.1   | Лиалоговое окно «Save Capture File As»     | 46        |
|   | 5.3  | Экспо   | ртирование данных                          | 47        |
|   |      | 5.3.1   | Экспорт в текстовый файл                   | 47        |
|   |      | 5.3.2   | Экспорт в PostScript файл                  | 48        |

|   | 5.3.3    | Настройки Р | acket | Range  | <br>• |  |  |  |  |  |  | 49  |
|---|----------|-------------|-------|--------|-------|--|--|--|--|--|--|-----|
|   | 5.3.4    | Настройки Р | acket | Format | •     |  |  |  |  |  |  | 49  |
|   | -        |             |       |        |       |  |  |  |  |  |  | ~ - |
| Α | Полезные | ссылки      |       |        |       |  |  |  |  |  |  | 51  |

# Введение

Беркут-Е1 — портативный анализатор 2 Мбит/с потоков, предназначенный для эксплуатационного контроля и диагностики основных цифровых каналов (ОЦК) и структуры первичного цифрового потока систем с ИКМ.

Кроме функций измерения и анализа параметров ИКМ, прибор позволяет проводить декодирование и анализ различных протоколов сигнализации в режиме пост-процессинга с использованием Ethereal — широко известного современного свободно-распространяемого комплекса программ. Файл инсталляции доступен для свободной загрузки на сайте проекта www.ethereal.com в разделе «Downloads».

В настоящее время Ethereal обеспечивает анализ более 600 протоколов, включая стеки систем сигнализации ISDN, OKC7, GSM, IP и пр.

В этом руководстве приведено описание процесса сбора данных подсистем протоколов, программы конвертирования данных сигнального потока, а также краткое описание основных функций приложения Ethereal.

Для обеспечения мониторинга и последующей обработки сигнального трафика анализатор Беркут-Е1 подключается параллельно тестируемому тракту. При этом в качестве приемных интерфейсов для сбора данных от двух направлений тестируемого канала используются порты Rx и Sync прибора<sup>1</sup>.

Одновременно Беркут-Е1 подключается к персональному компьютеру через USB-порт и транслирует тестируемый поток на ПК, где специализированное приложение конвертирует данные и сохраняет их в виде файла-трассы в формате, поддерживаемом программой Ethereal.

Полученный файл-трасса затем может быть обработан и проанализирован программой Ethereal.

Функции обработки сигнального трафика включают в себя:

— Статистику по сообщениям

Статистику по полям сообщений

<sup>&</sup>lt;sup>1</sup>Во избежание разночтений рекомендуется использовать порт Rx для мониторинга входящего сигнального трафика (Rx), а порт Sync — исходящего трафика (Tx).

- Фильтрацию по сообщениям и отдельным параметрам полей
- Сортировку трассы по всем основным полям
- Графическую обработку сигнального трафика

# 1 Установка необходимого ПО

Для записи файлов-трасс, голосовых даннх из разговорных каналов и анализа протоколов на ПК с ОС Windows 2000/XP/2003 необходимо установить следующее программное обеспечение:

- 1. Драйвер для подключения прибора к ПК;
- 2. Microsoft Loopback Adapter;
- 3. Библиотеку WinPcap;
- 4. Программу-конвертер «BERcut-E1 Data Receiver» для преобразования и записи тестируемых данных;
- 5. Ethereal.

В текущем разделе вы найдете информацию по установке перечисленных программ для OC Windows.

## 1.1 Установка VCP драйвера

Для подключения прибора к персональному компьютеру по USB необходимо предварительно установить драйвер Virtual COM Port.

1. Загрузите последнюю текущую версию VCP драйвера с сайта компании «FTDI Chip» http://www.ftdichip.com и извлеките файлы из архива в любой удобный вам каталог.

Ссылка на файлы инсталляции необходимого драйвера для различных операционных систем:

http://www.ftdichip.com/Drivers/FT232-FT245Drivers.htm#VCP

2. Если вы пользуетесь операционной системой Windows XP или Windows XP SP 1, временно отключите соединение с интернет.

Этот шаг не требуется, если вы используете Windows XP SP 2 и в настройках «Windows Update» параметр «ask before connecting to

Windows Update». Параметры обращения к автоматическому обновлению Windows вы можете настроить, выбрав «Windows Update» в разделе Hardware: «Control Panel» $\Rightarrow$ «System» $\Rightarrow$ «Hardware»

- 3. Подключите прибор Беркут-E1 к свободному USB порту вашего компьютера. При этом на экране появится окно Мастера подключения нового оборудования («Windows Found New Hardware Wizard»). В этом окне выберите опцию «No, not this time» и нажмите кнопку Next.
- 4. Выберите пункт «Install from a list or specific location (Advanced)», нажмите Next.
- 5. Выберите опцию «Search for the best driver in these locations» и введите путь к каталогу, в который вы распаковали файлы драйверов, в строке или укажите путь к этому каталогу, нажав кнопку Browse. Указав файл, нажмите Next.
- 6. Если на экране появится предупреждение Windows XP об установке непроверенного драйвера (не сертифицированного WHQL), нажмите «Continue Anyway» для продолжения процесса инсталляции. Если же в настройках вашей операционной системы указано игнорировать предупреждения о цифровых подписях файлов, то такое предупреждающее сообщение не появится.

После этого Windows XP начнет копирование необходимых файлов драйвера.

- 7. По окончании копирования на экране появится сообщение об успешном завершении процесса установки последовательного конвертера. Нажмите «Finish».
- 8. По нажатию кнопки Finish «Found New Hardware Wizard» перейдет к установке драйвера эмуляции COM-порта. Процедура инсталляции аналогична описанной выше процедуре для драйвера последовательного конвертера.
- 9. После успешного завершения установки откройте раздел «Device Manager» («Control Panel»⇒«System»⇒ вкладка «Hardware»⇒«Device Manger») и выберите опцию «View»⇒«Devices by Type».

Прибор появится в списке как дополнительный COM-порт с меткой «USB Serial Port».

## 1.2 Установка Microsoft Loopback Adapter

Loopback Adapter — это утилита для тестирования сетевых протоколов в локальной системе, когда сетевой адаптер отсутствует.

**ВНИМАНИЕ!** Установка этого устройства НЕОБХОДИ-МА для мониторинга и анализа протоколов в режиме реального времени.

Чтобы установить Loopback Adapter в OC Windows XP, выполните следующие действия:

1. Откройте в «Control Panel» приложение «Add Hardware» (Start Menu⇒Control Panel⇒Add Hardware).

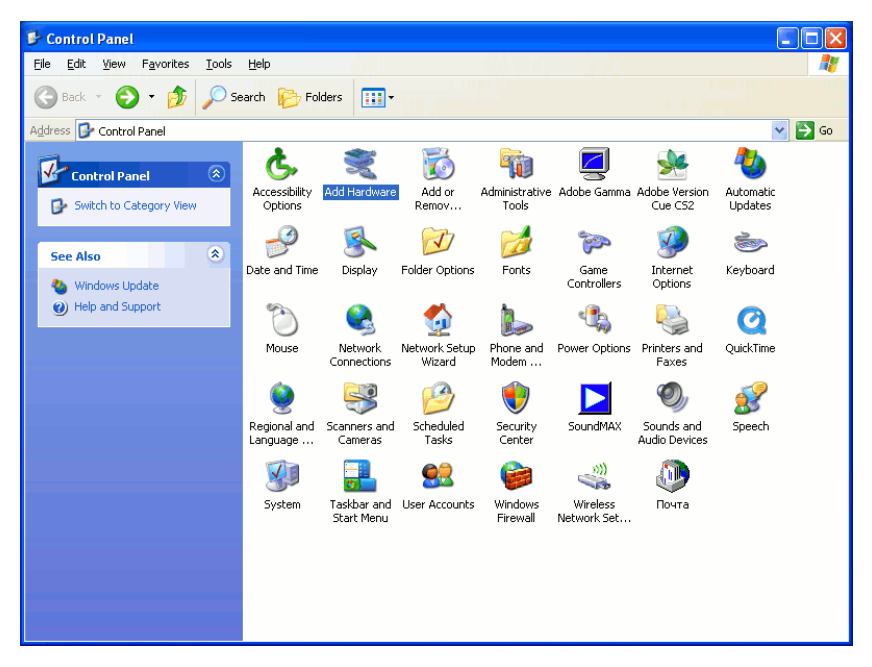

Рис. 1.1: Окно «Control Panel»

2. На экране появится стартовое окно «Add Hardware Wizard». Нажмите кнопку Next.

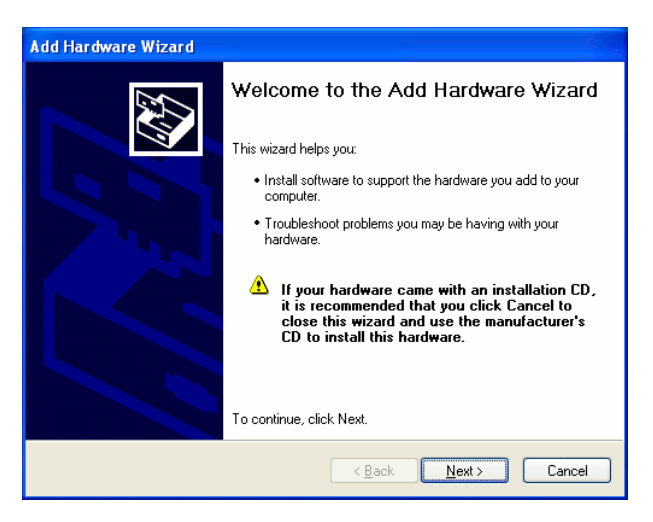

Рис. 1.2: «Add Hardware Wizard»

3. Выберите пункт «Yes, I have already connected the hardware», затем нажмите Next

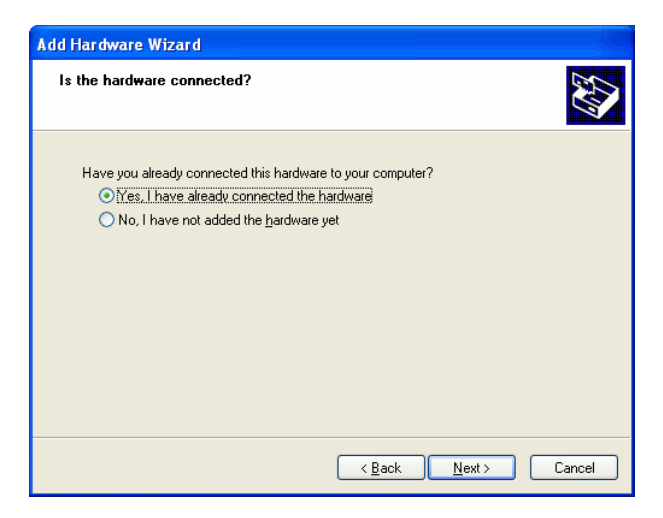

Рис. 1.3: «Add Hardware Wizard»

4. Прокрутите список оборудования до самого конца, выберите «Add a new hardware device» и снова щелкните Next :

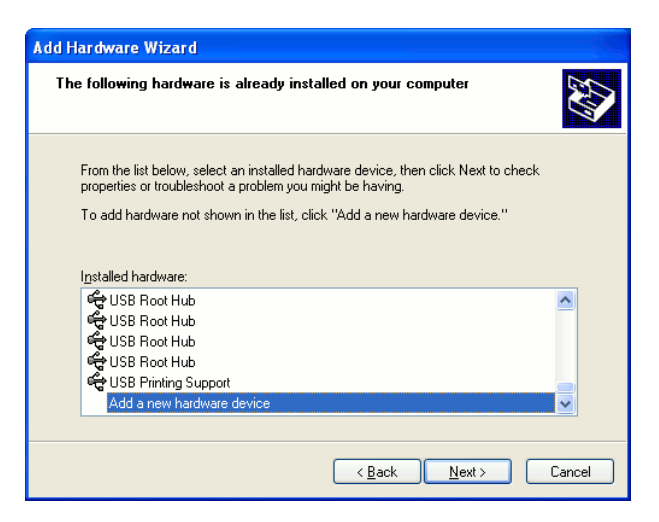

Рис. 1.4: «Add Hardware Wizard»

5. Выберите пункт «Install the hardware that I manually select from a list (Advanced)», нажмите Next:

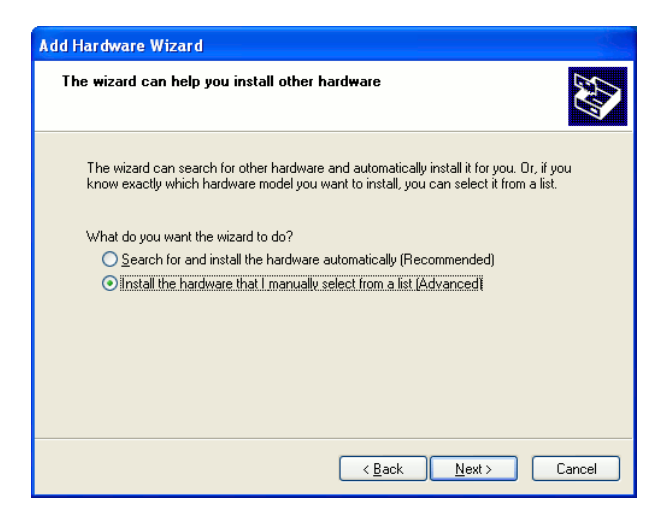

Рис. 1.5: «Add Hardware Wizard»

6. Выберите раздел «Network adapters», нажмите кнопку Next

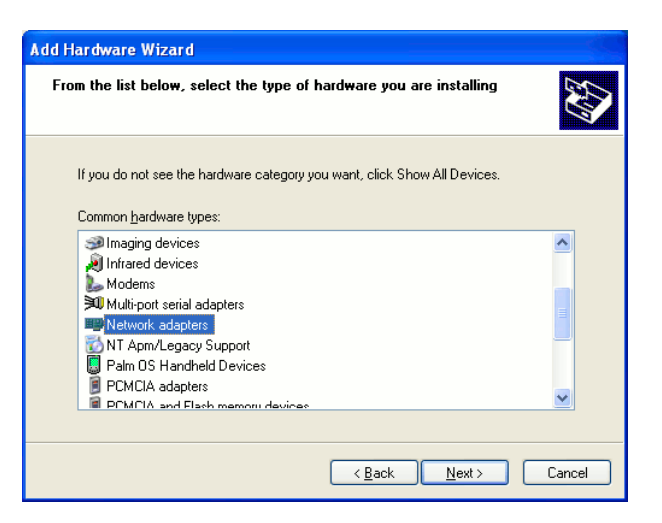

Рис. 1.6: «Add Hardware Wizard»

7. В графе «Manufacturer» выберите «Microsoft» в качестве изготовителя оборудования; в графе «Network Adapter» выберите «Microsoft Loopback Adapter» в качестве адаптера. Нажмите Next:

| Add Hardware Wizard                                                                                                    |                                                                                                    |  |  |  |  |  |  |  |
|----------------------------------------------------------------------------------------------------|----------------------------------------------------------------------------------------------------|--|--|--|--|--|--|--|
| Select Network Adapter<br>Which network adapter do you want to install?                                                                       |                                                                                                    |  |  |  |  |  |  |  |
| Click the Network Adapter that matches your hardware, then click OK. If you have an<br>installation disk for this component, click Have Disk. |                                                                                                    |  |  |  |  |  |  |  |
| Manufacturer                                                                                                    | Network Adapter:                                                                                                    |  |  |  |  |  |  |  |
| Microsoft                                                                                                    | ➡         Bluetooth Device (RFCDMM Protocol TDI)           ➡         Microsoft Loopback Adapter           ➡         Microsoft Tun Miniport Adapter |  |  |  |  |  |  |  |
| This driver is digitally signed.<br><u>Tell me why driver signing is important</u>                                                            |                                                                                                    |  |  |  |  |  |  |  |
| <u>≺Back</u> <u>N</u> ext> Cancel                                                                                                    |                                                                                                    |  |  |  |  |  |  |  |

Рис. 1.7: «Add Hardware Wizard»

8. На экране появится окно с информацией по параметрам инсталляции. Для установки приложения нажмите Next:

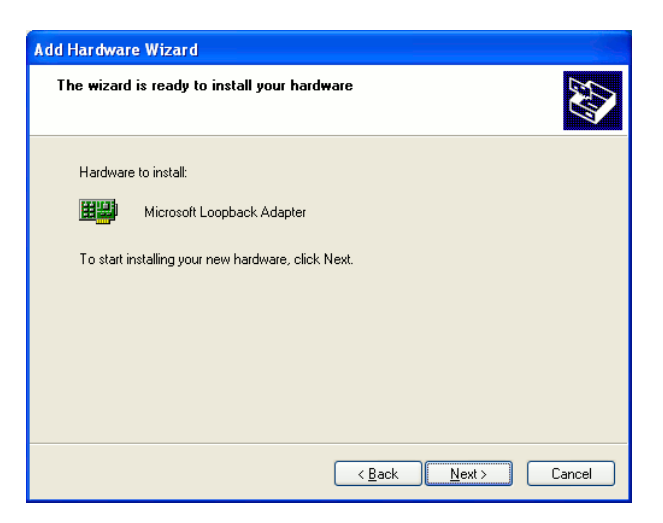

Рис. 1.8: «Add Hardware Wizard»

9. Для завершения установки нажмите кнопку [Finish]:

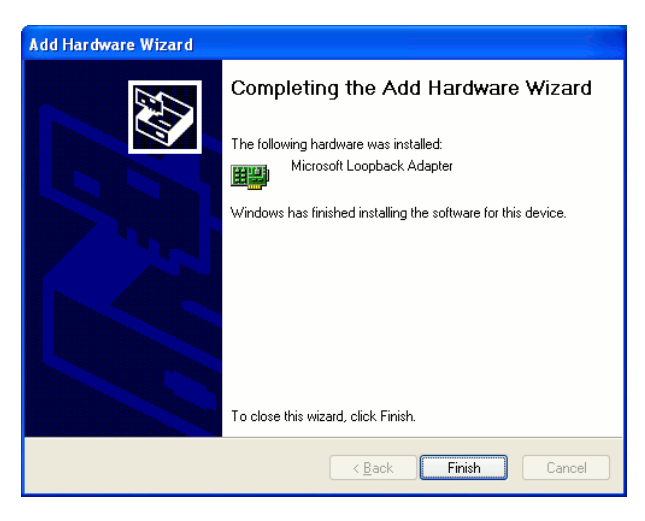

Рис. 1.9: Установка успешно завершена

После успешного завершения установки в конфигурации «Network Connections» компьютера появился новый адаптер:

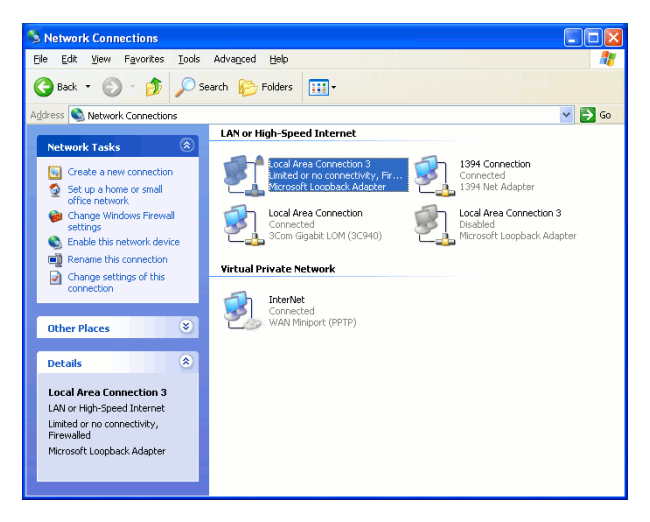

Рис. 1.10: Новое соединение

Активируйте соединение через этот адаптер.

## 1.3 Установка программы Ethereal

1. Для корректной работы программы Ethereal необходимо установить программу WinPcap. Инсталляционный файл для различных версий OC Windows доступен по соответствующей ссылке на странице http://www.winpcap.org/install/default.htm. Загрузите инсталляционный файл последней стабильной версии программного обеспечения (на данный момент — WinPcap 3.1), запустите процесс установки и следуйте инструкциям.

Ссылка для загрузки инсталлятора WinPcap 3.1: http://www.winpcap.org/install/bin/WinPcap\_3\_1.exe

2. Загрузите файл инсталляции текущей стабильной версии приложения Ethereal с официального сайта программы: http://www.ethereal.com/download.html.

На момент написания этого руководства текущая версия — 0.10.12.

3. Активируйте процесс установки Ethereal.

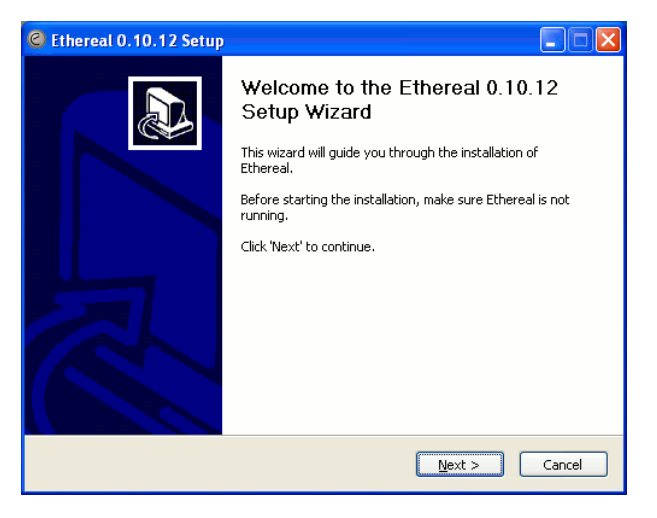

Рис. 1.11: Стартовое окно Менеджера установки

4. Ознакомьтесь с лицензионным соглашением и нажмите «I Agree» для продолжения установки.

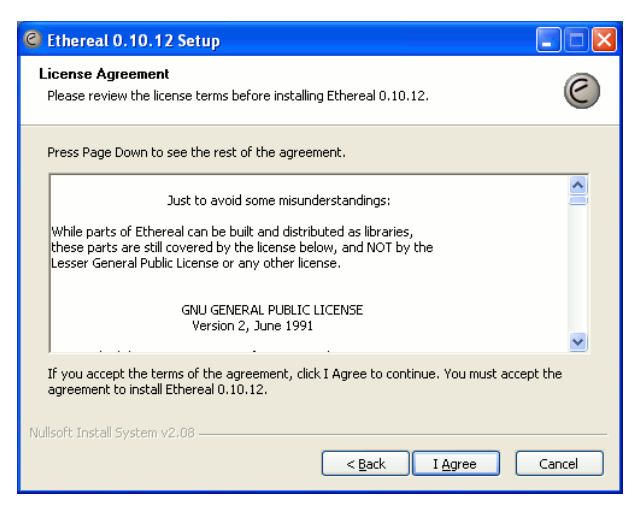

Рис. 1.12: Лицензионное соглашение

5. Выберите компоненты приложения для установки. Если сомневаетесь, оставьте настройки компонентов по-умолчанию.

| C Ethereal 0.10.12 Setup                                                            |                                                              |   |  |  |  |  |  |  |  |
|-------------------------------------------------------------------------------------|--------------------------------------------------------------|---|--|--|--|--|--|--|--|
| Choose Components<br>Choose which features of Ethereal 0.10.12 you want to install. |                                                              |   |  |  |  |  |  |  |  |
| The following components are available for installation.                            |                                                              |   |  |  |  |  |  |  |  |
| Select the type of install:                                                         | Ethereal (GTK2 user interface)                               | ~ |  |  |  |  |  |  |  |
| Or, select the optional<br>components you wish to<br>install:                       | Ethereal     Yethereal     Plugins / Extensions     Yools    |   |  |  |  |  |  |  |  |
|                                                                                     | Description                                                  |   |  |  |  |  |  |  |  |
| Space required: 41.7MB                                                              | Position your mouse over a component to see its description. |   |  |  |  |  |  |  |  |
| Nullsoft Install System v2.08                                                       |                                                              |   |  |  |  |  |  |  |  |
| < <u>Back</u> <u>N</u> ext > Cancel                                                 |                                                              |   |  |  |  |  |  |  |  |

Рис. 1.13: Выбор компонентов для инсталляции

6. Выберите дополнительные задачи (создание ярлыков, ассоциирование файлов).

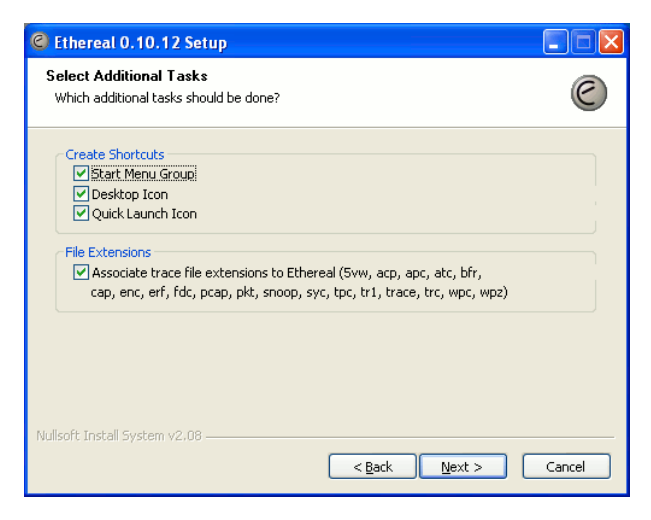

Рис. 1.14: Выбор дополнительных задач

7. Укажите путь к каталогу установки приложения

| C Ethereal 0.10.12 Setup                                                           |  |
|------------------------------------------------------------------------------------|--|
| Choose Install Location<br>Choose the folder in which to install Ethereal 0.10.12. |  |
| Choose a directory in which to install Ethereal.                                   |  |
| Destination Folder       C:\Program Files\Ethereal   Browse                        |  |
| Space required: 41.7MB<br>Space available: 1.7GB<br>Nullsoft Install System v2.08  |  |

Рис. 1.15: Путь установки приложения

8. Следующая опция позволяет установить библиотеку WinPCAP и настроить ее параметры. Если у вас уже установлена последняя версия библиотеки, вы можете пропустить установку WinPCAP, сняв соответствующую отметку.

> ВНИМАНИЕ! При установке приложения администратором компьютера ОБЯЗАТЕЛЬНО активируйте опцию автоматической загрузки сервиса «NPF»! В противном случае, пользователи без администраторских привилегий НЕ СМОГУТ использовать функцию мониторинга протоколов в режиме реального времени!

| C Ethereal 0.10.12 Setup                                                                                                    |        |
|----------------------------------------------------------------------------------------------------|--------|
| Install WinPcap?<br>WinPcap is required to capture live network data. Should WinPcap be installed?                          | C      |
| Currently installed WinPcap version<br>WinPcap 3.1                                                                          |        |
| Install Install WinPcap 3.1 beta 4 If selected, the currently installed WinPcap 3.1 will be uninstalled first.              |        |
| Services           Start WinPcap service "NPF" at startup           (so users without Administrator privileges can capture) |        |
| What is WinPcap?                                                                                                    |        |
| Nullsoft Install System v2.08                                                                                               | Cancel |

Рис. 1.16: Опции библиотеки WinPCAP

9. По нажатию кнопки Install начнется процесс копирования и установки необходимых и выбранных компонентов приложения Ethereal. По окончании этого процесса вы получите сообщение об успешной установке. Нажмите Next.

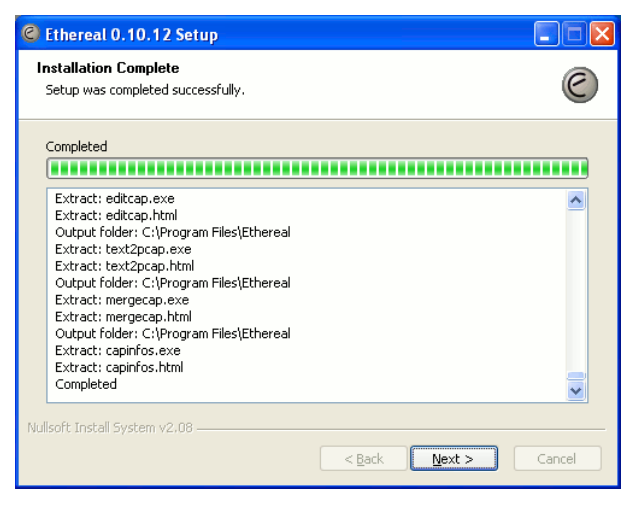

Рис. 1.17: Установка компонентов приложения

10. Для завершения инсталляции и выхода из программы установки нажмите Finish. Если вы отметили опции в этом окне, то после нажатия будут выполнены выбранные вами задачи.

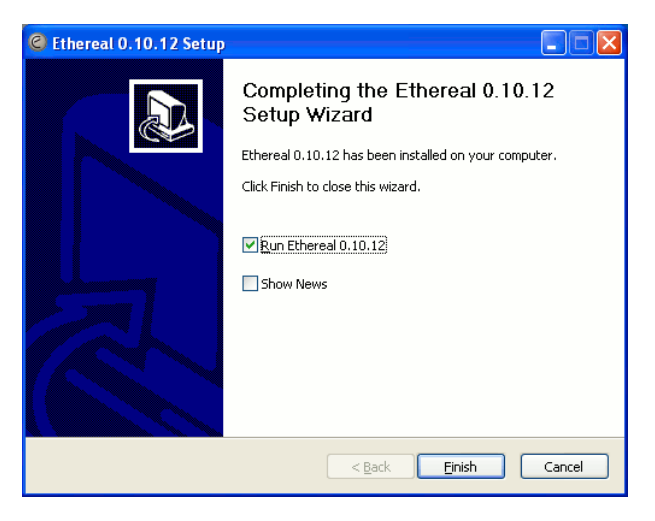

Рис. 1.18: Установка приложения завершена

## 1.4 Установка «BERcut-E1 Data Receiver»

Дистрибутив «BERcut-E1 Data Receiver» состоит из двух частей:

- **b3setup.exe:** системная часть приложения, которая обязательно должна быть установлена администратором.
- b3setup-user.exe: пользовательская часть приложения. Устанавливается пользователем, не состоящим в группе Administrators.

Для установки программы записи потока данных для Беркут-Е1 Вам необходимо загрузить файл инсталляции b3setup.exe с сайта www.metrotek.spb.ru.

- 1. Запустите файл b3setup.exe
- 2. Выберите язык сообщений, которые вы будете получать в процессе установки.

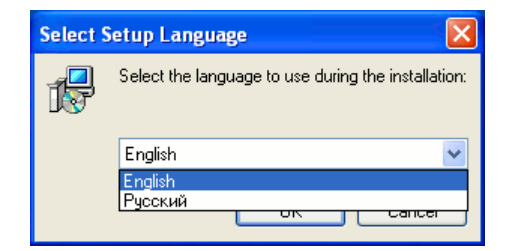

Рис. 1.19: Меню выбора языка Мастера установки

3. После того как Вы выбрали язык Мастера установки, на экране появится его стартовое окно. Нажмите кнопку Далее.

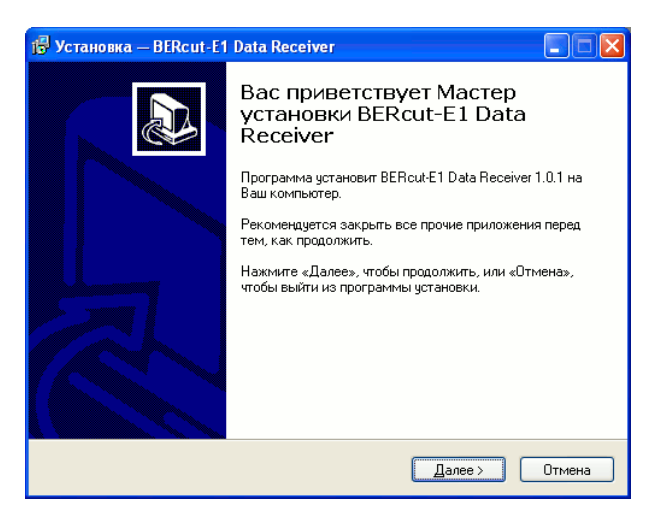

Рис. 1.20: Стартовое окно Мастера установки

4. После этого на экране появляется окно информации о системных требованиях приложения.

| ј🕏 Установка — BERcut-E1 Data Receiver                                                                       | _ 🗆 🔀  |  |  |  |  |  |  |
|----------------------------------------------------------------------------------------------------|--------|--|--|--|--|--|--|
| Информация<br>Пожалуйста, прочитайте следующую важную информацию перед тем, как<br>продолжить.               |        |  |  |  |  |  |  |
| Когда Вы будете готовы продолжить установку, нажмите «Далее».                                                |        |  |  |  |  |  |  |
| Пребования к системе:<br>1. WinPcap 3.0.<br>2. Должен быть установлен и настроен Microsoft Loopback Adapter. |        |  |  |  |  |  |  |
| ( <u>Н</u> азад Далее ) СС                                                                                   | Ітмена |  |  |  |  |  |  |

Рис. 1.21: Окно системных требований

5. Выберите папку для установки программы. По умолчанию программа устанавливается в директорию Program Files/BERcut-E1 Data Receiver:

| 🎼 Установка —                      | BERcut-E1 Data Receiver                                                                                                    |
|------------------------------------|----------------------------------------------------------------------------------------------------|
| <b>Выбор папки</b><br>В какую пап  | установки<br>ку Вы хотите установить BERcut-E1 Data Receiver?                                                                          |
| ро Гро<br>Нажмите «Д<br>нажмите «О | грамма установит BERcut-E1 Data Receiver в следующую папку.<br>алее», чтобы продолжить. Если Вы хотите выбрать другую папку,<br>Зоор». |
| C:\Program I                       | iles\BERcut-E1 Data Receiver                                                                                                    |
|                                    |                                                                                                    |
| Требуется к                        | ак минимум 5,2 Мб свободного дискового пространства.                                                                                   |
|                                    | <ul> <li><u>Далее</u></li> <li>Отмена</li> </ul>                                                                                       |

Рис. 1.22: Выбор пути установки приложения

6. Выберите раздел главного меню:

| ј🕏 Установка — BERcut-E1 Data Receiver 📃 🗖 🔀                                                                                                    |  |  |  |  |  |  |  |  |  |
|----------------------------------------------------------------------------------------------------|--|--|--|--|--|--|--|--|--|
| Выберите папку в меню «Пуск»<br>Где программа установки должна создать ярлыки?                                                                         |  |  |  |  |  |  |  |  |  |
| Программа создаст ярлыки в следующей папке меню «Пуск».<br>Нажмите «Далее», чтобы продолжить. Если Вы хотите выбрать другую папку,<br>нажмите «Обзор». |  |  |  |  |  |  |  |  |  |
| BERout-E1 Data Receiver                                                                                                    |  |  |  |  |  |  |  |  |  |
| <ul> <li>&lt; <u>Н</u>азад Далее &gt;</li> <li>Отмена</li> </ul>                                                                                       |  |  |  |  |  |  |  |  |  |

Рис. 1.23: Выбор раздела главного меню

7. В окне выбора дополнительных опций вы можете выбрать установку значка программы на рабочий стол.

| ј🕏 Установка — BERcut-E1 Data Receiver 📃 🗖 🗙                                                                                                    |
|----------------------------------------------------------------------------------------------------|
| Выберите дополнительные задачи<br>Какие дополнительные задачи необходимо выполнить?                                                                         |
| Выберите дополнительные задачи, которые должны выполниться при установке<br>BERcut-E1 Data Receiver, после этого нажмите «Далее»:<br>Дополнительные значки: |
|                                                                                                    |
|                                                                                                    |
|                                                                                                    |
| ( <u>Н</u> азад Далее > Отмена                                                                                                    |

Рис. 1.24: Дополнительные опции установки

8. После выполнения этих операций, на экране появится окно с итоговой информацией по параметрам инсталляции программы BERcut-E1 Data Receiver.

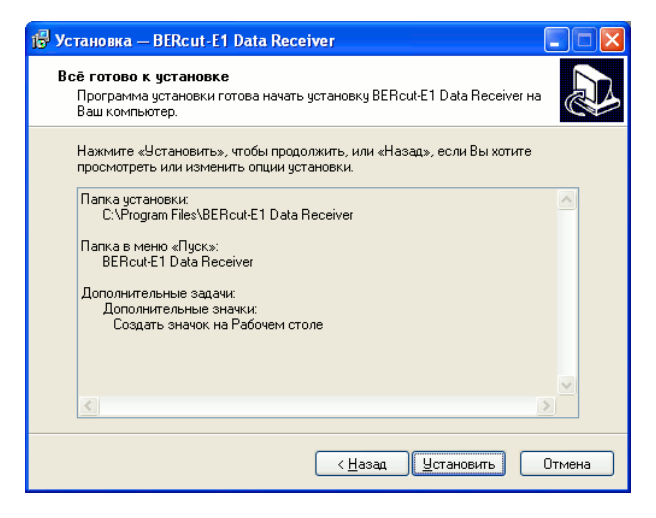

Рис. 1.25: Подготовка к установке завершена

Если все параметры верны, нажмите кнопку «Установить».

9. По окончании процесса инсталляции на экране появится окно завершения установки.

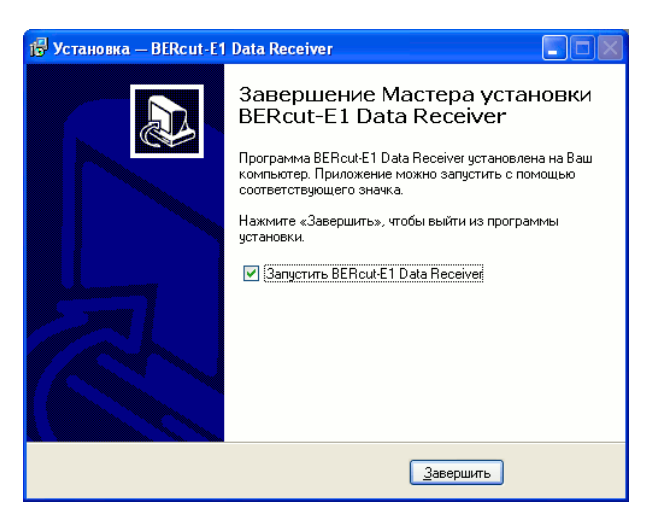

Рис. 1.26: Установка успешно завершена

Вы можете воспользоваться опцией автоматической загрузки приложения, поставив соответствующую отметку. Тогда, при выходе из

программы-инсталлятора, на экране появится окно установленного приложения «BERcut-E1 Data Receiver».

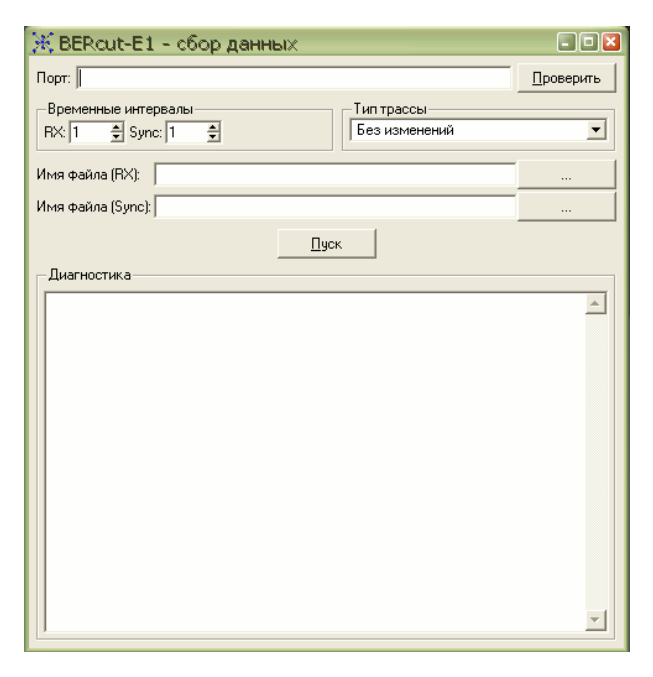

Рис. 1.27: Стартовое окно приложения

После успешной установки программы на рабочем столе компьютера появится значок «BERcut-E1 Data Receiver», а в главном меню — одно-именный раздел.

Для удаления программы из системы воспользуйтесь соответствующим пунктом в разделе «BERcut-E1 Data Receiver» главного меню.

# 2 Графический интерфейс приложения

Для сбора данных из тестируемого тракта используется программа «BERcut-E1: сбор данных» («BERcut-E1 Data Receiver»). В этом разделе приведено описание основных элементов графического пользовательского интерфейса этой программы.

Главное окно программы сбора данных (см. рис. 1.27) разделено на три части:

 Настройки интерфейса подключения прибора и тестируемого тракта, а так же меню выбора формата создаваемого файла.

| Порт:                                    |                             | <u>П</u> роверить |
|------------------------------------------|-----------------------------|-------------------|
| Временные интервалы<br>RX: 1 🚔 Sync: 1 🚖 | Тип трассы<br>Без изменений | <b>_</b>          |

Рис. 2.1: Раздел настроек интерфейса

— Настройки параметров файла, в который будет записываться поток данных. Эти параметры зависят от выбранного формата создаваемого файла. Основной параметр: имя файла (файлов) для записи. Для некоторых форматов возможен выбор типа звена или фильтр по длине пакета данных. Подробное описание приведено ниже в подразделе «Настройки параметров файла».

| Имя файла (ВХ):   |  |
|-------------------|--|
| Имя файла (Sync): |  |
| Пуск              |  |

Рис. 2.2: Настройки параметров файла

Кнопка «Старт» — принять текущие настройки и начать сбор данных.

 Окно диагностики, в котором выводятся все служебные сообщения: о состоянии порта подключения, количество принятых байт данных, сообщения об ошибках и т.д.

| Диагностика                                                            |   |
|------------------------------------------------------------------------|---|
| Невозможно установить COM4: The system cannot find the file specified. |   |
| Порт не инициализирован                                                |   |
|                                                                        |   |
|                                                                        |   |
|                                                                        |   |
|                                                                        |   |
|                                                                        |   |
|                                                                        |   |
|                                                                        |   |
|                                                                        |   |
|                                                                        |   |
|                                                                        |   |
|                                                                        |   |
|                                                                        | - |
| ,                                                                      |   |

Рис. 2.3: Окно диагностики

Для выхода из программы достаточно нажать кнопку «х» в правом верхнем углу окна. При этом все текущие настройки будут сохранены, и при следующем вызове программа будет загружена с этими же параметрами.

## 2.1 Параметры интерфейса

- **Порт:** Поле ввода имени порта ПК, к которому подключен анализатор Беркут-Е1
- **Временные интервалы:** Поле определения ВИ тестируемого тракта, данные из которых будут записаны на ПК, для каждого из портов прибора, которые используются для приема данных<sup>1</sup>.

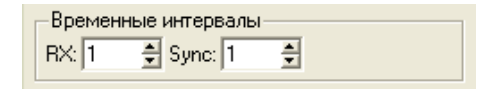

Рис. 2.4: Настройка временных интервалов

Тип трассы: перечень форматов, доступных для записи файла-трассы.

<sup>&</sup>lt;sup>1</sup>Во избежание разночтений рекомендуется использовать порт Rx для мониторинга входящего сигнального трафика (Rx), а порт Sync — исходящего трафика (Tx).

|   | Тип трассы                        | i |
|---|-----------------------------------|---|
|   | Loopback 💌                        |   |
|   | Без изменений                     |   |
|   | PCAP                              |   |
| l | Toshiba Compact ISDN Router snoop | İ |
|   | 14B ISDN                          |   |
|   | 17                                | İ |
|   | Loopback                          | ] |

Рис. 2.5: Перечень «Тип трассы»

На текущий момент поддерживаются:

- Без изменений (Raw): запись потока данных без преобразований, так, как они передаются в канале.
- **PCAP:** формат библиотеки PCAP. Базовый формат файлов программы Ethereal. Используется для анализа проколов ОКС-7.
- Toshiba Compact ISDN router snoop: формат для записи данных ISDN (DSS1/EDSS1), поддерживаемый программой Ethereal.
- I4B ISDN: формат записи данных ISDN (DSS1/EDSS1), поддерживаемый программой Ethereal.
- i7: формат файлов для последующей обработки программным обеспечением анализатора BERcut-E1C.
- Loopback: формат, используемый для мониторинга и анализа протоколов в режиме реального времени.

## 2.2 Настройки параметров файла

Параметры этого раздела настроек зависят от выбранного формата файла-трассы.

### 2.2.1 Формат «Без изменений» (Raw)

При использовании формата «Без изменений» в файл будут записаны данные из потока без каких-либо преобразований. При этом для каждого из портов прибора создается свой файл-трасса.

| Имя файла (RX):   |      |  |
|-------------------|------|--|
| Имя файла (Sync): |      |  |
|                   | Пуск |  |

Рис. 2.6: Настройки Raw формата

- **Имя файла (Rx):** Имя файла, в который будут записаны данные от Rxпорта прибора
- **Имя файла (Sync):** Имя файла, в который будут записаны данные от порта Sync

### 2.2.2 Формат РСАР

| Тип звена: SS7/MTP2  | • |
|----------------------|---|
| Имя файла:  ss7      |   |
| Мин. длина пакета: 0 |   |
| Пуск                 |   |

Рис. 2.7: Настройки РСАР формата

Тип звена: Список поддерживаемых типов звеньев.

Имя файла: Имя файла для записи данных

**Мин. длина пакета:** Параметр предварительной фильтрации по длине пакета данных. Определяет минимальную длину пакета данных, допустимую для записи в файл.

Например, при работе с данными протокола OKC-7 если вы хотите отфильтровать сообщения FISU, установите в это поле значение 4. В этом случае все пакеты длиной менее 4 байт будут игнорироваться на входе и не будут записаны в файл. Если значение этого параметра равно 0, то в файл будут записываться все пакеты без исключения.

#### 2.2.3 Остальные поддерживаемые форматы

Для остальных поддерживаемых форматов параметры настройки одинаковы:

Имя файла: Имя файла для записи данных

Мин. длина пакета: Параметр предварительной фильтрации — определяет минимальную длину пакета данных, допустимую для записи в файл.

Пакеты, длина которых меньше указанного значения, в создаваемый файл записаны не будут. Значение по-умолчанию «0»: сохранять все данные без исключения.

| Имя файла: c:\tmp\isdn |  |
|------------------------|--|
| Мин. длина пакета: 0   |  |
| Пуск                   |  |

Рис. 2.8: Настройки остальных форматов

# 3 Запись данных из потока

В этой главе описаны необходимые действия и порядок работы для сбора данных из тестируемого тракта и запись их в файл с помощью анализатора Беркут-Е1 и программы «BERcut-E1 Data Receiver», а также описание пользовательского интерфейса этого приложения.

Для того, чтобы приступить к сбору данных, необходимо:

- 1. Подключить прибор к тестируемому тракту и ПК
- 2. Вызвать программу «BERcut-E1 Data Receiver»
- 3. Проверить корректность подключения и инициализации прибора.
- 4. Выбрать временные интервалы (ВИ) для сбора данных.
- 5. Разрешить сбор данных и запись в файл.

# 3.1 Подключение прибора к ПК и настройки интерфейса

- 1. Подключите анализатор Беркут-Е1 к USB-порту компьютера с помощью кабеля, входящего в комплект поставки.
- 2. Убедитесь, что питание прибора включено.
- 3. Загрузите приложение «BERcut-E1 Data Receiver».

| 💥 BERcut-E1 - сбор данных                | - • 🛛    |
|------------------------------------------|----------|
| Порт:                                    |          |
| Временные интервалы<br>RX: 1 🚖 Sync: 1 🚖 |          |
| Имя файла (RX):                          |          |
| Имя файла (Sync):                        |          |
| Пуск                                     |          |
| Диагностика                              |          |
|                                          | <b>A</b> |
|                                          |          |
|                                          |          |
|                                          |          |
|                                          |          |
|                                          |          |
|                                          |          |
|                                          |          |
|                                          |          |
|                                          |          |
|                                          | <u>_</u> |

Рис. 3.1: Приложение «BERcut-E1 Data Receiver»

4. Выясните каким COM-портом подключенный прибор является в системе. Для этого необходимо обратиться в раздел «Ports» стандартного приложения Device Manager:

| System Properties                                                                                                    | 🖳 Device Manager      |  |
|----------------------------------------------------------------------------------------------------|-----------------------|--|
| System Restore Automatic Updates Remote                                                                                                    | File Action View Help |  |
| General Computer Name Hardware Advance                                                                                                    |                       |  |
| Add Hardware Wizard         Image: The Add Hardware Wizard helps you install hardware.         Add Hardware Wizard         Device Manager         Image: The Device Manager lists all the hardware devices installed on your computer. Use the Device Manager to change the properties of any device.         Driver Signing       Device Manager         Hardware Profiles       Image: The Device Manager of the provide a way for you to set up and store different hardware configurations. |                       |  |
| OK Cancel App                                                                                                    |                       |  |

Рис. 3.2: Приложение «Device Manager»

**ВНИМАНИЕ!!!** Для корректной инициализации прибора в системе необходимо предварительно установить соответствующий драйвер USB! См. раздел 1.1 данного руководства.

- 5. Введите имя порта в поле «Порт» приложения «BERcut-E1 Data Receiver» (в приведенном примере, показанном на предыдущем рисунке, имя порта — COM3).
- 6. Проверьте корректность подключения прибора. Для этого нажмите кнопку «Проверить». При этом в поле «Диагностика» должна появиться строка вида «Найдено устройство s/n <ceрийный номер>. Проверка порта успешно завершена».

| 💥 BERcut-E1 - сбор данных                                         | - 🗆 🛛     |
|-------------------------------------------------------------------|-----------|
| Порт: СОМЗ                                                        | Проверить |
| Временные интервалы<br>ВХ: 1 🚖 Sync: 1 🚖                          | T         |
| Имя файла: D:/tmp/aaa                                             |           |
| Мин. длина пакета: 0                                              |           |
| Пуск                                                              |           |
| Диагностика                                                       |           |
| Найдено устройство s/n: 8201<br>Проверка полта испецино завершена | <u>^</u>  |
|                                                                   |           |
|                                                                   |           |
|                                                                   |           |
|                                                                   |           |
|                                                                   |           |
|                                                                   | <b>~</b>  |

Рис. 3.3: Успешная проверка подключения

Если этого не произошло и в поле «Диагностика» появилось сообщение вида «Порт не инициализирован», проверьте введенное имя порта, и еще раз нажмите кнопку «Проверить».

| 💥 BERcut-E1 - сбор данных                                                     | - • 🛛        |
|-------------------------------------------------------------------------------|--------------|
| Порт: СОМ4                                                                    | Проверить    |
| Временные интервалы<br>RX:1 🔹 Sync: 1 🔹 Тип трассы<br>Toshiba Compact ISDN Ro | uter snoop 💌 |
| Имя файла:                                                                    |              |
| Мин. длина пакета: 0                                                          |              |
|                                                                               |              |
| Порт не инициализирован                                                       | T            |

Рис. 3.4: Порт не инициализирован

## 3.2 Запись данных из потока в файл

После успешного подключения прибора и инициализации порта Вы можете перейти к записи данных из потока.

1. В Беркут-Е1 для приема данных из тестируемого тракта используются два порта: Rx и Sync (см. маркировку на корпусе прибора). В поле «Временные интервалы» введите номера временных интервалов для каждого из этих портов<sup>1</sup>.

| -Временны | ые интервалы |        |  |
|-----------|--------------|--------|--|
| BX: 1     | 🖨 Sync: 1    | *<br>• |  |

Рис. 3.5: Поле «Временные интервалы»

2. В выпадающем списке «Тип трассы» (рис. 2.5) выберите формат файла-трассы, в который будут записываться данные из выбранных временных интервалов.

Дальнейшие настройки для подготовки записи файла-трассы варьируются в зависимости от выбранного формата. Подробное описание приведено ниже.

#### 3.2.1 Формат «Без изменений» (Raw)

1. Задайте имена файлов, в которые будут записываться данные. Один для RX-порта, второй - для порта Sync.

| Имя файла (RX): D:/tmp/rx     |  |
|-------------------------------|--|
| Имя файла (Sync): D:/tmp/sync |  |

Рис. 3.6: Задайте имена файлов

**ВНИМАНИЕ!** При повторной записи в один и тот же файл, информация в нем будет полностью перезаписана, и ранее сохраненные данные будут утеряны! Не забудьте изменить имя файла перед разрешением записи из потока!

<sup>&</sup>lt;sup>1</sup>Во избежание разночтений рекомендуется использовать порт Rx для мониторинга входящего сигнального трафика (Rx), а порт Sync — исходящего трафика (Tx).

2. Разрешите сбор данных. Для этого нажмите кнопку «Старт». При этом на экране появится диалоговое окно со счетчиком принятых байт данных.

| 🔀 Состояние 🔹 🗵    |
|--------------------|
| 17852байт записано |
|                    |
|                    |

Рис. 3.7: Диалоговое окно состояния процесса

3. Для остановки сбора данных нажмите кнопку «Стоп» в диалоговом окне.

После остановки процесса в поле «Диагностика» появится строка вида «<количество> байт записано.»

| Ж BERcut-E1 - сбор данных                                                | - • ×     |
|--------------------------------------------------------------------------|-----------|
| Порт: СОМЗ                                                               | Проверить |
| Временные интервалы<br>RX: 1                                             | •         |
| Имя файла (RX): D:/tmp/rx                                                |           |
| Имя файла (Sync): D:/tmp/sync                                            |           |
| Пуск                                                                     |           |
| Диагностика                                                              |           |
| 37692байт записано<br>37692байт записано<br>Найдено устройство s/n: 8201 | *         |

Рис. 3.8: Сбор данных завершен

### 3.2.2 Формат РСАР

| <b>π</b> ⊾<br>▼ |
|-----------------|
| •               |
|                 |
| -               |
|                 |
|                 |
|                 |
|                 |
| <u> </u>        |
|                 |
|                 |
|                 |
| -               |
|                 |

Рис. 3.9: Настройки для формата РСАР

1. В списке «Тип звена» выберите тип тестируемого звена, например, SS7/MTP2. Если Вы выберете значение «Null», в файл будет записан неструктурированный поток данных в формате PCAP.

| Тип звена: | SS7/MTP2 💌 | I |
|------------|------------|---|
|            | NULL       | 1 |
|            | SS7/MTP2   |   |

Рис. 3.10: Меню «Тип звена»

- 2. Выберите имя файла, в который будут сохраняться данные
- При необходимости задайте минимально-допустимую для записи длину пакета.
- 4. Разрешите сбор данных («Старт»). При этом на экране появится диалоговое окно со счетчиком принятых байт данных.

| 💥 BERcut-E1 - сбор данных                                      |           |
|----------------------------------------------------------------|-----------|
| Nopr: COM3                                                     | Проверить |
| Временные интервалы<br>RX: 1 ± Sync: 1 ±                       | •         |
| Тип звена: SS7/MTP2                                            | •         |
| Имя файла:  ss7                                                |           |
| Мин. длина пакета: 0                                           |           |
| К Состояние                                                    |           |
| Диагностика<br>Ях. ошибочная<br>Ях. ошибочная<br>Sync: слишком | ×         |

Рис. 3.11: Окно статуса процесса

5. Для остановки сбора данных нажмите кнопку «Стоп» в диалоговом окне.

### 3.2.3 Остальные форматы

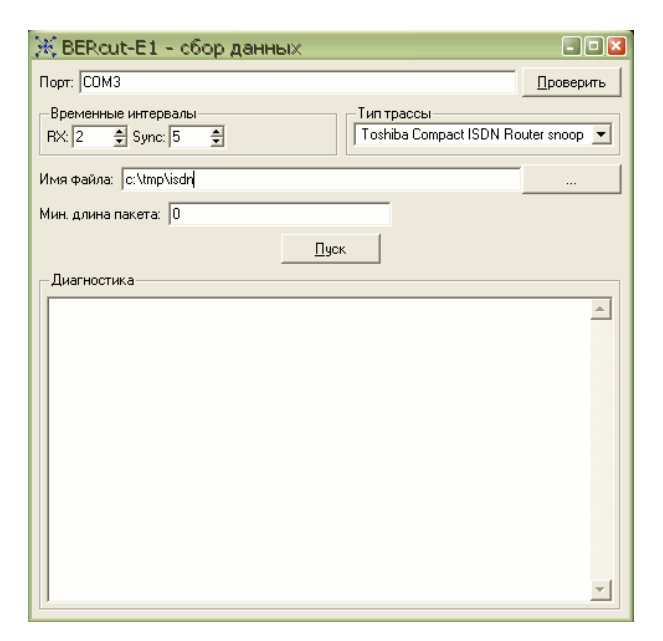

Рис. 3.12: Настройки остальных форматов

- 1. Выбрав необходимый формат, в поле «File name» задайте имя файла, в который будут записываться данные.
- 2. Для начала сбора данных нажмите кнопку «Старт». При этом на экране появится диалоговое окно со счетчиком принятых байт.
- 3. Для остановки сбора данных нажмите кнопку «Стоп» в диалоговом окне.

# 4 Мониторинг в режиме реального времени

Для того, чтобы приступить к сбору данных в режиме реального времени, необходимо:

- 1. Подключить прибор к тестируемому тракту и ПК
- 2. Активировать соединение через MS Loopback adapter
- 3. Вызвать программу «BERcut-E1 Data Receiver»
- 4. Проверить корректность подключения и инициализации прибора.
- 5. Выбрать временные интервалы (ВИ) для сбора данных.
- 6. Активировать приложение Ethereal. Настроить параметры интерфейса сбора данных.
- 7. Активировать процесс сбора данных в обоих приложениях.

## 4.1 Действия пользователя

1. Процесс подключения Беркут-Е1 к ПК аналогичен описанному в разделе 3.1.

**ВНИМАНИЕ!!!** Для корректной инициализации прибора в системе необходимо предварительно установить соответствующий драйвер USB! См. раздел 1.1 данного руководства.

2. В Беркут-Е1 для приема данных из тестируемого тракта используются два порта: Rx и Sync (см. маркировку на корпусе прибора). В поле «Временные интервалы» введите номера временных интервалов для каждого из этих портов<sup>1</sup>.

<sup>&</sup>lt;sup>1</sup>Во избежание разночтений рекомендуется использовать порт Rx для мониторинга входящего сигнального трафика (Rx), а порт Sync — исходящего трафика (Tx).

- 3. В меню «Тип трассы» выберите значение «Loopback»
- 4. Выберите необходимый тип протокола передачи данных. Нажмите кнопку «Пуск».
- 5. Активируйте приложение Ethereal.
- 6. Убедитесь, что MS Loopback Adapter присутсвует в списке доступных интерфейсов.

Для этого воспользуйтесь меню «Capture»  $\Rightarrow$  «Interfaces...»

| C Ethereal: Capture Interfaces                                  |                |         |           |                         |
|-----------------------------------------------------------------|----------------|---------|-----------|-------------------------|
| Description                                                     | IP             | Packets | Packets/s | Stop                    |
| Generic dialup adapter                                          | unknown        | 180     | 19        | Capture Prepare Details |
| 3Com Gigabit NIC (3C2000 Family) (Microsoft's Packet Scheduler) | 10.1.1.55      | 689     | 45        | Capture Prepare Details |
| MS LoopBack Driver                                              | 10.0.0.1       |         |           | Capture Prepare Details |
| WAN (PPP/SLIP) Interface                                        | 81.222.208.203 | 180     | 19        | Capture Prepare Details |
|                                                                 | lose           |         |           |                         |

Рис. 4.1: Окно Interfaces

- 7. С помощью меню «Capture»⇒«Options» настройте параметры сессии мониторинга:
  - В выпадающем списке «Interface» выберите MS Loopback Adapter.
  - Настройте параметры обновления данных в списке пакетов в разделе Display options. Например, если вы хотите, чтобы список пакетов обновлялся в режиме реального времени, отметьте опцию «Update list of packets in real time».

| C Ethereal:        | Captur    | e Optio   | ns                  |           |                                     |
|--------------------|-----------|-----------|---------------------|-----------|-------------------------------------|
| Capture            |           |           |                     |           |                                     |
| Interface:         | MS Loop   | Back Driv | er: \Device\NPF_{F0 | 7A9661-0E | 42-4E50-A2FB-1AECEEDFCD78}          |
| IP address: 1      | 0.0.0.1   |           |                     |           |                                     |
| Link-layer he      | ader type | e: Ethe   | rnet 🔽 Buffer size  | : 1       | 🗧 megabyte(s)                       |
| 🔽 Capture p        | ackets in | promiscu  | ous mode            |           |                                     |
| 📃 Limit each       | packet t  | 68        | 🗘 bytes             |           |                                     |
| Capture Filte      | er:       |           |                     |           | <b>_</b>                            |
| Capture File(s)    |           |           |                     |           | Display Options                     |
| File:              |           |           | B                   | rowse     | Update list of packets in real time |
| Use <u>m</u> ultip | le files  |           |                     |           |                                     |
| Next file e        | every     | 1         | 🗘 megabyte          | (5) 🗸     | Automatic scrolling in live capture |
| Next file a        | every     | 1         | 🗘 minute(s)         | ~         | Hide capture info dialog            |
| 🗹 Ring buffe       | er with   | 2         | 🗘 files             |           | New Devel Vice                      |
| Stop capt          | ure after | 1         | 🗘 file(s)           |           | Name Resolution                     |
| Stop Capture .     |           |           |                     |           | Enable MAC name resolution          |
| 📃 after            | 1         |           | packet(s)           |           |                                     |
| 🔲 after            | 1         |           | megabyte(s)         | ~         |                                     |
| 🔲 after            | 1         |           | minute(s)           | ~         | Enable transport name resolution    |
| Help               |           |           |                     |           | <u>Start</u> <u>Cancel</u>          |

Рис. 4.2: Окно Capture options

8. После того, как вы настроили параметры сбора данных, нажмите кнопку Start для начала процесса мониторинга.

# 5 Обработка данных с помощью Ethereal

В текущей главе Вы найдете описание базовых функций приложения Ethereal, необходимых для анализа протоколов с помощью Беркут-E1.

Подробное описание интерфейса приложения Ethereal приведено в Руководстве пользователя Ethereal (Ethereal User Guide). Ссылки на архивы документации приведены в приложении А «Полезные ссылки».

## 5.1 Просмотр сохраненного файла

Ethereal позволяет просматривать и обрабатывать ранее сохраненные файлы. Для того, чтобы открыть файл, воспользуйтесь пунктом «Open» в меню File. При этом на экране появится диалоговое окно «File Open», описание которого приведено далее.

**Примечание:** Для некоторых графических оболочек доступна функция drag-and-drop. Вы можете открыть нужный файл, просто «перетащив» его с помощью «мыши» из вашего файлового менеджера на основное окно приложения Ethereal.

Если вы предварительно не сохранили текущий открытый файл, на экране появится предупреждающее сообщение и предложение сохранить данные во избежание потери информации. Вы можете отключить эту опцию в настройках приложения.

Полный перечень форматов файлов, поддерживаемых приложением Ethereal, вы можете найти на сайте проекта или в разделе 5.2.2 «Input File Formats» руководства пользователя приложения.

## 5.1.1 Диалоговое окно «Open Capture File»

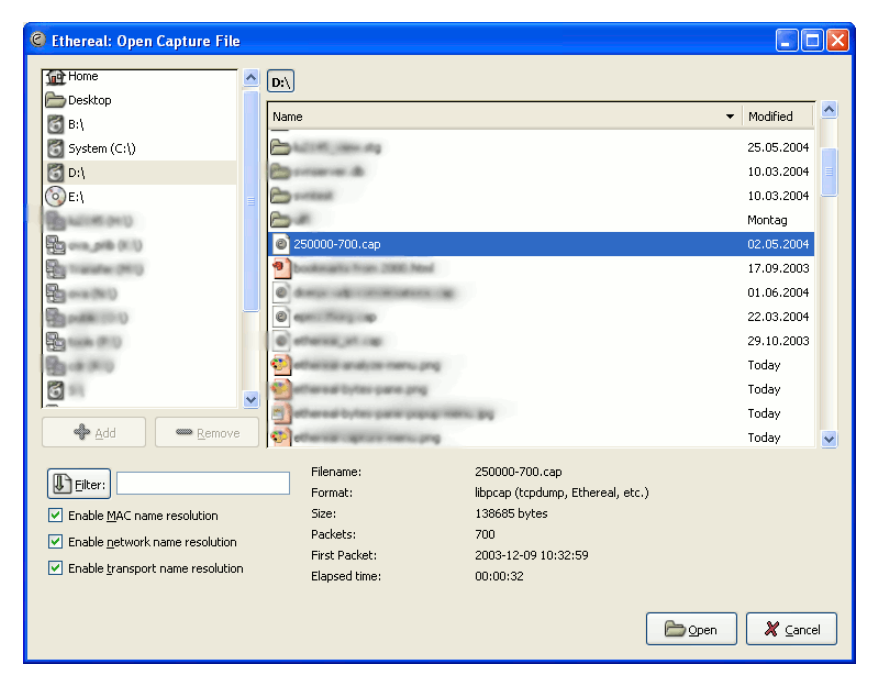

Рис. 5.1: «Open Capture File»

- В этом диалоговом окне доступны следующие опции:
- 1. Кнопка «+ Add» позволяет вам добавить директорию, выбранную в правом окне, в список избранных каталогов слева.
- 2. Кнопка «- Remove» позволяет удалить выбранную директорию из списка избранных каталогов (такие элементы списка как: «Home», «Desktop» и «Filesystem» не могут быть удалены).
- 3. Выбор каталогов и файлов в списке.
- 4. Просмотр предварительной информации о файле (такие данные как размер файла, количество сохраненных пакетов и т.д.).
- 5. Возможность задать фильтр вывода (кнопка Filter и поле фильтра). Этот фильтр будет использован при открытии файла. По нажатию кнопки Filter на экране появляется диалоговое окно «Filters», описание которого приведено далее в руководстве.

- 6. Задать разрешение имени (name resolution), которое будет использоваться для всех пакетов. Для этого поставьте отметки для необходимых пунктов в области «Enable name resolution». Подробное описание разрешения имени вы найдете в подразделе 7.4 «Name Resolution» руководства пользователя Ethereal.
- 7. Нажмите кнопку Open, для того чтобы открыть выбранный файл. Если Ethereal не распознает формат файла, кнопка будет неактивна.
- 8. Нажмите кнопку Cancel для возврата в главное окно Ethereal без загрузки выбранного файла.

Настройки фильтра вывода и разрешение имени вы можете изменит позже при просмотре данных. Однако при работе с большим объемом данных изменение этих параметров может занять значительное время, поэтому рекомендуется предварительная фильтрация больших файлов.

#### 5.1.2 Основное окно просмотра

Данные выбранного файла выводятся в основном окне приложения Ethereal. Оно разделено на три части:

- Раскеt List: перечень пакетов, в котором каждому пакету соответстует одна строка с указанием основных параметров (время регистрации, протокол передачи, исходящий пункт и пункт назначения, а также краткая дополнительная информация). Для просмотра детальной и побайтовой расшифровки данных, выделите строку, соответствующую интересующему пакету, с помощью манипулятора «мышь».
- **Packet Detailes:** детализированная информация о пакете. Данные представлены в виде иерархической древовидной структуры.

Packet Bytes: побайтовая расшифровка пакета.

| C test.cap - Ethereal                                                                                                    |                                                                                                    |                                                                                      |                                                |                             |
|----------------------------------------------------------------------------------------------------|----------------------------------------------------------------------------------------------------|--------------------------------------------------------------------------------------|------------------------------------------------|-----------------------------|
| <u>File E</u> dit <u>Vi</u> ew <u>G</u> o <u>C</u> ap                                                                                                    | oture Analyze Statistics Help                                                                                                    |                                                                                      |                                                |                             |
| 🔊 🗁 🎇 🗙                                                                                                    | r                                                                                                    | ) 🕄 否 🖉 🤇                                                                            | Q Q 🔍   🏴                                      | D 🖪 💥 🛛                     |
| Eilter:                                                                                                    |                                                                                                    | •                                                                                    | 🕂 Expression 🗞 Clear                           | ¥ Apply                     |
| No Time                                                                                                    | Source                                                                                                    | Destination                                                                          | Protocol Info                                  | <u> </u>                    |
| 19 1.250171                                                                                                    | 192.168.0.1                                                                                                    | 192.168.0.2                                                                          | HTTP HTTP/1.                                   | 0 200 OK                    |
| 21 1.250810                                                                                                    | 192.168.0.1                                                                                                    | 192.168.0.2                                                                          | TCP http>                                      | 3196 [FIN, ACK] 5           |
| 22 1.250842                                                                                                    | 192.168.0.2                                                                                                    | 192.168.0.1                                                                          | TCP 3196 >                                     | http [ACK] Seq=25           |
| 23 1.251868                                                                                                    | 192.168.0.1                                                                                                    | 192.168.0.2                                                                          | TCP 1025 >                                     | 3196 [FIN. ACK] 9           |
| 25 1.253323                                                                                                    | 192.168.0.2                                                                                                    | 192.168.0.1                                                                          | TCP 3197 >                                     | http [SYN] Seq=0            |
| 26 1.254502                                                                                                    | 192.168.0.1                                                                                                    | 192.168.0.2                                                                          | TCP http >                                     | 3197 [SYN, ACK] : 🗸         |
| <                                                                                                    |                                                                                                    |                                                                                      |                                                | >                           |
| <ul> <li>              Ethernet II, Src:              Internet Protocol,             Transmission Contr             Source port: htt             Destination port             Sequence number:      </li> </ul> | 00:09:5b:2d:75:9a, Dst: 0<br>Src Addr: 192.168.0.1 (<br>ol Protocol, Src Port: h<br>p (80)<br>: 3197 (3197)<br>20 (relative sequenc | 00:0b:5d:20:cd:02<br>192.168.0.1), Dst Addr:<br>ctp (80), Dst Port: 319<br>e number) | : 192.168.0.2 (192.1)<br>97 (3197), Seq: 20, , | 58.0.2)<br>Ack: 190, Len: O |
| Acknowledgement                                                                                                    | number: 190 (relative<br>O hyter                                                                                                    | ack number)                                                                          |                                                |                             |
| HEader Tengen, 2     Hags: 0x0011 (F                                                                                                    | IN, ACK)                                                                                                    |                                                                                      |                                                |                             |
| Window size: 307                                                                                                    | 2                                                                                                    |                                                                                      |                                                |                             |
| Checksum: 0x93ca                                                                                                    | (correct)                                                                                                    |                                                                                      |                                                |                             |
| ⊞ [SEQ/ACK analysi                                                                                                    | s]                                                                                                    |                                                                                      |                                                |                             |
| 0000 00 0b 5d 20 cd<br>0010 00 28 00 84 00                                                                                                    | 02 00 09 5b 2d 75 9a 08<br>00 40 06 f8 f8 <u>c0 a8 00</u>                                                                           | 00 45 00] [<br>01 c0 a8 .(@.                                                         | -uE.                                           |                             |
| 0020 00 02 00 50 0c<br>0030 0c 00 93 ca 00                                                                                                    | /0 UU 00 68 14 <u>36 38 dd</u><br>00 00 00 00 00 00 00 00                                                                           | 90 SU 11P.} h                                                                        | • <u>68 • •</u> • •                            |                             |
| Acknowledgement number (tcp                                                                                                    | .ack), 4 bytes                                                                                                    | P: 120 D: 120 M: 0                                                                   |                                                | //                          |

Рис. 5.2: Выбранный пакет данных

# 5.2 Сохранение данных

Вы можете сохранить просматриваемые данные с помощью пункта «Save As...» меню File. Вы также можете выбирать пакеты, которые вы хотите сохранить, и формат сохраняемого файла.

### 5.2.1 Диалоговое окно «Save Capture File As»

| C Ethereal: Save Capture File As                     |                 |                   |
|------------------------------------------------------|-----------------|-------------------|
| Name:                                                |                 |                   |
| Save in <u>f</u> older:                              |                 | •                 |
| Packet Range                                         |                 |                   |
|                                                      | <u>Captured</u> | <u>D</u> isplayed |
| All packets                                          | 120             | 120               |
| Selected packet only                                 | 1               | 1                 |
| Marked packets only                                  | 0               | 0                 |
| <ul> <li>From first to last marked packet</li> </ul> | 0               | 0                 |
| Specify a packet <u>range</u> :                      | 0               | 0                 |
|                                                      | ]               |                   |
| File type: libpcap (tcpdump, Ethereal, e             | etc.)           | *                 |
| ∓ <u>B</u> rowse for other folders                   |                 |                   |
|                                                      | <b>S</b> ave    | X Cancel          |

Рис. 5.3: «Save Capture File As»

- В этом диалоговом окне пользователь может:
- 1. Ввести имя файла, в который будут сохранены данные.
- 2. Выбрать директорию, в которую будет записан файл.
- 3. Выбрать диапазон пакетов данных, которые будут сохранены (см. описание в п.5.3.3 данного руководства.)
- 4. Задать формат сохраняемого файла с помощью выпадающего списка File type.

Примечание: некоторые форматы могут быть недоступны, в зависимости от типа сохраняемых пакетов.

5. Использовать опцию «Browse for other folders» для просмотра и поиска файлов и каталогов в вашей файловой системе.

- 6. По нажатию кнопки Save данные будут сохранены в выбранный файл. Если по какой-либо причине приложение не сможет сохранить указанный файл, на экране появится диалоговое окно с информацией об ошибке. После нажатия кнопки ОК в этом окне вы сможете ыернуться к настройкам параметров сохранения.
- 7. Нажмите кнопку Cancel для возврата в главное окно Ethereal без сохранения файла.

## 5.3 Экспортирование данных

Приложение Ethereal позволяет экспортировать данные в файлы различных форматов. В этом разделе приведено описание этой функции на примере экспорта в текстовый ASCII файл и PostScript файлы.

### 5.3.1 Экспорт в текстовый файл

| C Ethereal: Export as "Plain               | Text" File | e         |                                   |
|--------------------------------------------|------------|-----------|-----------------------------------|
| Export to file:                            |            |           |                                   |
|                                            |            |           |                                   |
| Packet Range                               |            |           | Packet Format                     |
| i denot i tango                            | Captured   | Displayed | Packet summary line               |
| <ol> <li><u>All packets</u></li> </ol>     | 191        | 191       | ✓ Packet details:                 |
| O Selected packet only                     | 1          | 1         | 🚫 All collapsed                   |
| O Marked packets only                      | 0          | 0         | ⊙ As displa <u>y</u> ed           |
| O From first <u>t</u> o last marked packet | 0          | 0         | O All expanded                    |
| Specify a packet <u>range</u> :            | 0          | 0         | Packet bytes                      |
|                                            |            |           | Each packet on a new page         |
|                                            |            |           | <u>⊘K</u> <u>X</u> <u>C</u> ancel |

Рис. 5.4: Экспортировать как текст

 — Export to file: задайте имя файла, в который будут экспортирваться данные.

- Выберите диапазон сохраняемых пакетов данных. Опции настроек подраздела «Packet Range» описаны ниже в п.5.3.3.
- Выберите формат представления пакетов данных. Опции настроек подраздела «Packet Details» описаны в п.5.3.4.

Полученный файл может быть просмотрен и обработан любым доступным текстовых редактором.

### 5.3.2 Экспорт в PostScript файл

Процесс экспортирования данных в файл PostScript аналогичен экспортированию данных в текстовый формат.

| C Ethereal: Export as "PostSc              | ript" file       | ;              |                             |
|--------------------------------------------|------------------|----------------|-----------------------------|
| Export to file:                            |                  |                |                             |
|                                            |                  |                |                             |
| (PostScript files can be easily            | / converte       | d to PDF files | using ghostscript's ps2pdf) |
| Packet Range                               |                  |                | Packet Format               |
|                                            | <u>C</u> aptured | Displayed      | Packet summary line         |
| <ul> <li><u>All packets</u></li> </ul>     | 191              | 191            | Packet details:             |
| O Selected packet only                     | 1                | 1              | 🚫 All co <u>l</u> lapsed    |
| O Marked packets only                      | Û                | 0              | ⊙ As displa <u>y</u> ed     |
| O From first <u>t</u> o last marked packet | 0                | 0              | O All expanded              |
| Specify a packet range:                    | 0                | 0              | Packet bytes                |
|                                            |                  |                | Each packet on a new page   |
|                                            |                  |                | QK X Cancel                 |

Рис. 5.5: Экспортировать PostScript

- Export to file: задайте имя файла, в который будут экспортирваться данные.
- Опции настроек подраздела «Packet Range» описаны ниже в п.5.3.3.
- Опции настроек подраздела «Packet Details» описаны в п.5.3.4.

Полученный файл может быть выведен на печать или сконвертирован в другой формат, например, PDF.

### 5.3.3 Настройки Packet Range

Подраздел настроек Packet Range является частью различных диалоговых окон, относящихся к выводу данных (сохранение, экспортирование, печать). В нем содержатся опции выбора пакетов данных для обработки.

| Packet Range                       |                  |                   |
|------------------------------------|------------------|-------------------|
|                                    | <u>C</u> aptured | <u>D</u> isplayed |
| All packets                        | 120              | 120               |
| Selected packet only               | 1                | 1                 |
| O Marked packets only              | 0                | 0                 |
| O From first to last marked packet | 0                | 0                 |
| Specify a packet range:            | 0                | 0                 |
|                                    | ]                |                   |

Рис. 5.6: Настройки Packet Range

Если нажата кнопка Captured (по-умолчанию), то будут обработаны все пакеты данных, удовлетворяющие условию. Если же нажата кнопка Displayed, то обрабатываются только отображаемые в текущий момент пакеты. То есть, например, если вы просматриваете файл с использованием фильтров, обрабатываться будут только отображенные пакеты, а не весь файл целиком.

All packets: обрабатывать все пакеты.

Selected packet only: обработать только выбранный пакет.

Marked packets only: обработать только отмеченные пакеты.

- From first to last marked packet: обработать диапазон пакетов от первого отмеченного до последнего отмеченного пакета.
- Specify a packet range: обработать диапазон пакетов, заданный пользователем. например, если вы введете значения 5,10-13,20-, то обрабатываться будут пакет номер пять, пакеты с десятого по тринадцатый и каждый пакет, начиная с двадцатого и до конца файла.

#### 5.3.4 Настройки Packet Format

Подраздел настроек Packet Format является частью различных диалоговых окон, относящихся к выводу данных (сохранение, экспортирование, печать). Здесь пользователь выбирает, в каком формате будут обработаны выбранные пакеты данных.

| Packet Format                    |
|----------------------------------|
| Packet summary line              |
| Packet details:                  |
| All collapsed                    |
| <ul> <li>As displayed</li> </ul> |
| ◯ All e <u>x</u> panded          |
| Packet bytes                     |
| Each packet on a new page        |

Рис. 5.7: Настройки Packet Format

- Packet summary line: выводить суммарную информацию о пакете данных (как в подразделе Packet List основного окна Ethereal).
- Packet details: выводить дерево детализированной информации о пакете (как в подразделе «Packet Details» основного окна приложения).
  - All collapsed: информация из подраздела «Packet Details» в состоянии «all collapsed» (все уровни детальной информации свернуты).
  - As displayed: информация из подраздела «Packet Details» в текущем состоянии.
  - All expanded: информация из подраздела «Packet Details» в состоянии «all expanded» (все уровни детальной информации развернуты).
- **Packet bytes:** позволяет выводить пакеты побайтово как они отображаются на панели «Packet Bytes» в главном окне приложения.
- Each packet on a new page: выводить каждый пакет на отдельной странице (например, при экспортировании/печати данных в текстовый файл в этом случае между всеми пакетами будут вставляться символыразделители).

# А Полезные ссылки

В этом разделе приведены ссылки на Интернет-страницы, на которых Вы сможете найти необходимую информацию.

- http://www.ethereal.com/docs/ раздел документации на официальном сайте проекта Ethereal
- http://www.openxtra.co.uk/support/documentation/ документация по различным сетевым приложениям. В разделе «Open Source Tool Documentation» Вы найдете ссылку на дополнительный набор документов по приложению. Здесь размещены руководство пользователя версии 1.1, в котором приведены таблицы всех полей фильтрации, в формате PDF; online-вариант текущей версии руководства, и краткое пособие для быстрого освоения приложения — Ethereal Getting Started Guide.
- http://wiki.ethereal.com на Wiki странице проекта Вы также найдете много полезной информации.